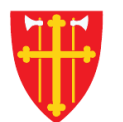

# DEN NORSKE KIRKE Den norske kirkes medlemsregister

# KVIKKGUIDE LEGGE TIL TROSOPPLÆRINGSABONNENT

07.10.2021

| Startside Hjelp Handlinger 🗸                     | Medlemmer og personer 🗸                  | 1. Velg «Medlemmer og personer» Organisasjon ~ Administrasjon ~                                                                                                    |
|--------------------------------------------------|------------------------------------------|----------------------------------------------------------------------------------------------------|
|                                                  | Søk etter personer                       |                                                                                                    |
| Behandle trosopplæringsab                        | Registrere innmelding                    | Info om registrering av trosopplæringsabonnement                                                                                                    |
|                                                  | Registrere utmelding<br>Slett tilhørig   | eringsabonnement kan hare registreres dersom det er mottatt samtykke i tråd med                                                                                       |
|                                                  | Korriger feil i medlemsstatus            | ningen! Det enkleste er derfor at den som ønsker abonnement, selv oppretter og eventuelt                                                                              |
| Den Toresatte<br>Hent person fra fødselsnummer * | Registrere/endre<br>menighetstilknytning | er sitt abonnement på kirken.no/minside. Samtykker lagres då automatisk.<br>skal opprette, redigere eller slette et abonnement på denne siden, må det være mottatt et |
| ddmmååxxxxx Søk                                  | Søk i DSF                                | n aktuelle personen. Dette må bekreftes før det er mulig å lagre. E-post sendes automatisk til<br>Noppsummering av det vi mener å ha mottatt samtykke til.            |
|                                                  | Behandle<br>trosopplæringsabonnenter     | 2. Velg «Behandle trosopplæringsabonnenter» ingsabonnement!                                                                                                    |

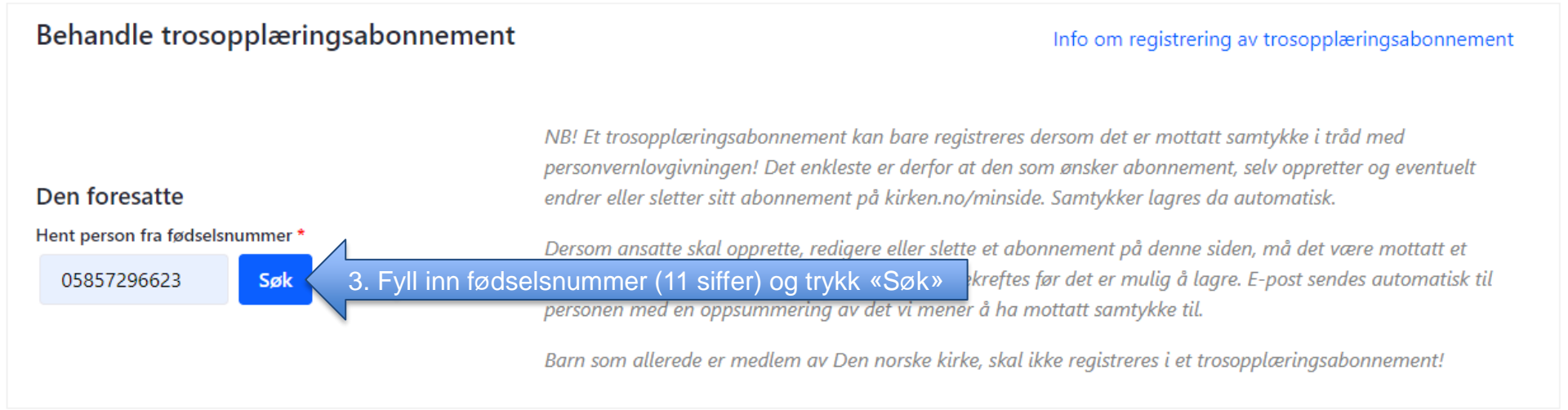

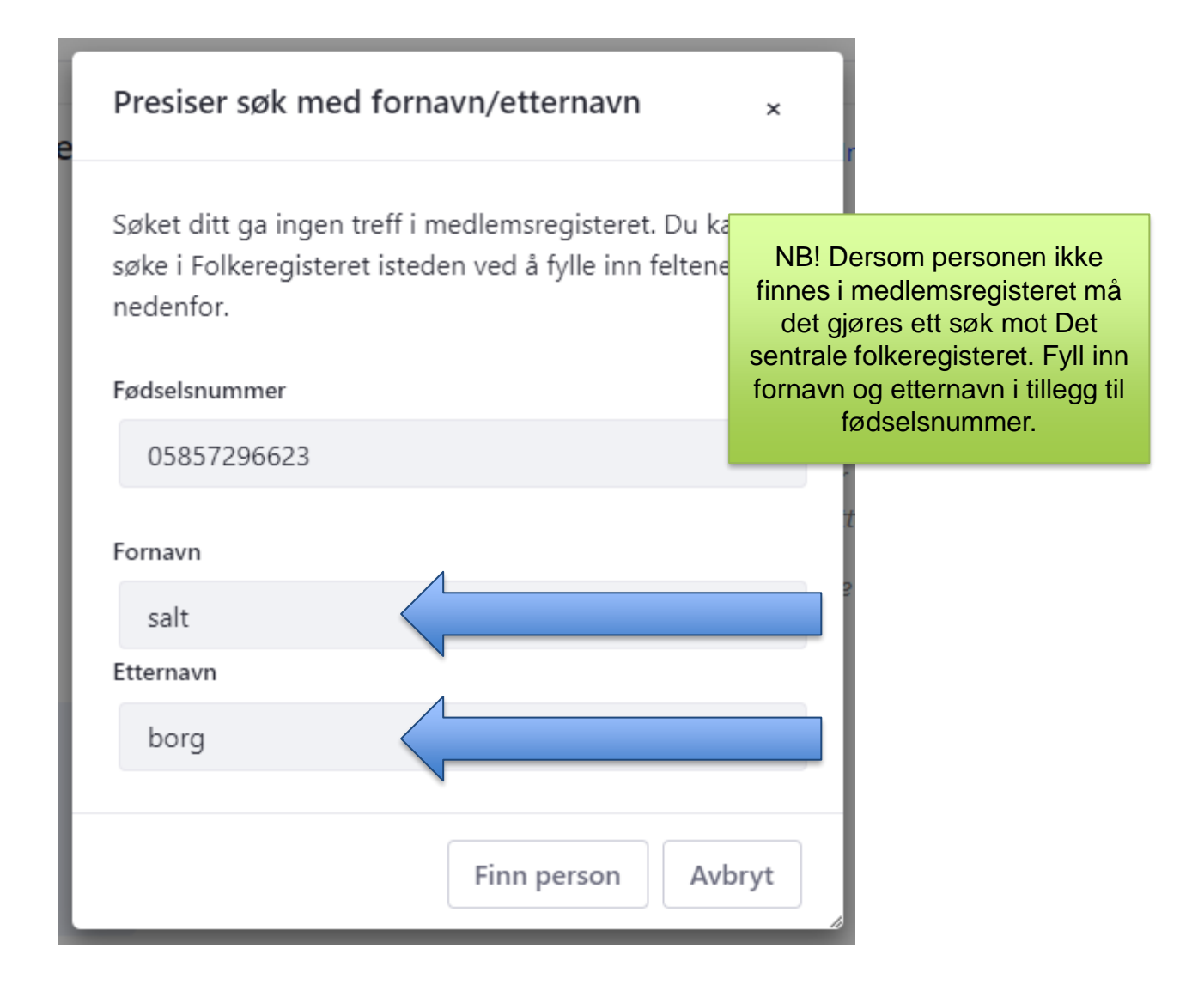

### Behandle trosopplæringsabonnement

#### Info om registrering av trosopplæringsabonnement

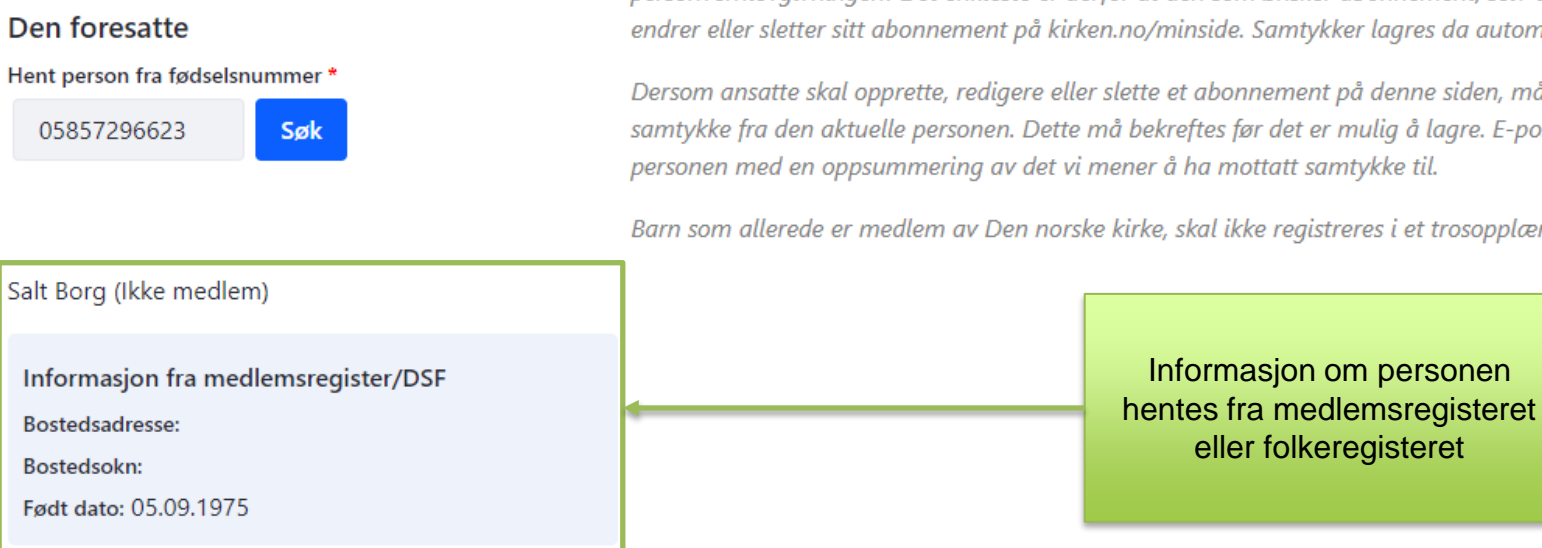

NB! Et trosopplæringsabonnement kan bare registreres dersom det er mottatt samtykke i tråd med personvernlovgivningen! Det enkleste er derfor at den som ønsker abonnement, selv oppretter og eventuelt endrer eller sletter sitt abonnement på kirken.no/minside. Samtykker lagres da automatisk.

Dersom ansatte skal opprette, redigere eller slette et abonnement på denne siden, må det være mottatt et samtykke fra den aktuelle personen. Dette må bekreftes før det er mulig å lagre. E-post sendes automatisk til personen med en oppsummering av det vi mener å ha mottatt samtykke til.

Barn som allerede er medlem av Den norske kirke, skal ikke registreres i et trosopplæringsabonnement!

Det er ikke noe trosopplæringsabonnement registrert på denne personen.

**Opprett abonnement** 

4. Trykk «Opprett abonnent»

Det er ikke noe trosopplæringsabonnement registrert på denne personen.

#### **Opprett abonnement**

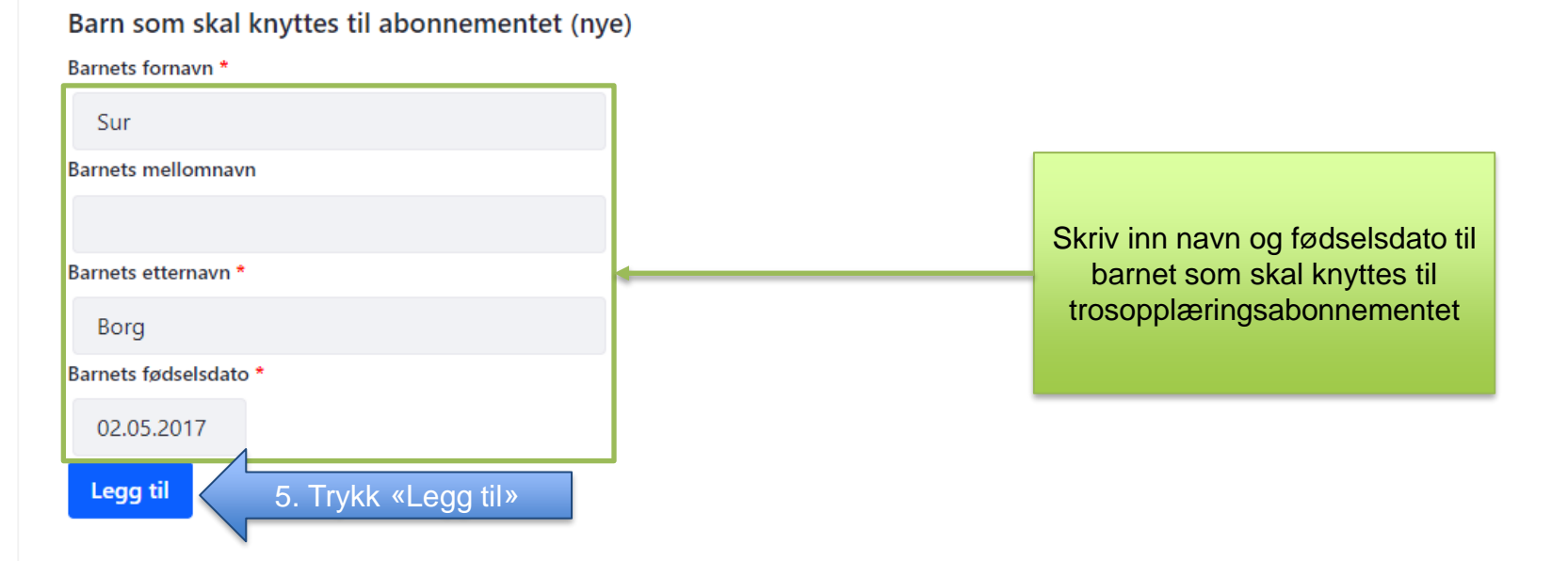

□ Jeg bekrefter følgende:

- Personen har gitt sitt samtykke til behandling av opplysningene lagret på denne siden.
- Personen er opplyst om at samtykket gjelder behandling av personopplysninger i forbindelse med utsending av tilbud om trosopplæring.
- Det er opplyst om at registrert samtykke varer til siste tilknyttede barn har fylt 15 år.
- Det er opplyst om at samtykket når som helst kan trekkes tilbake, enten ved å kontakte lokalt menighetskontor eller på kirken.no/minside.
- Personen har bekreftet å ha foreldreansvar for de oppgitte barn.

Epostadresse bekreftelsen skal sendes til når opplysningene lagres

Det er ikke noe trosopplæringsabonnement registrert på denne personen.

Opprett abonnement

| Barn som skal kr<br>Barnets fornavn *      | nyttes til abonnementet                              | (nye)    |               |           |                  |               |       |
|--------------------------------------------|------------------------------------------------------|----------|---------------|-----------|------------------|---------------|-------|
|                                            |                                                      |          |               |           |                  |               |       |
| Barnets mellomnavn                         |                                                      |          |               |           |                  |               |       |
|                                            |                                                      |          | Sjekk at      | opplysi   | ningene som er   |               |       |
| Barnets etternavn *                        |                                                      |          | lagt til er r | riktige f | ør du går videre | e             |       |
|                                            |                                                      |          |               |           |                  |               |       |
| Barnets fødselsdato *                      |                                                      |          |               |           |                  |               |       |
| dd.mm.åååå                                 |                                                      |          |               |           |                  |               |       |
| Legg til                                   |                                                      |          |               |           |                  |               |       |
|                                            |                                                      |          |               |           |                  |               |       |
| Husk å lagre endringe                      | r                                                    |          |               |           |                  |               |       |
|                                            |                                                      |          |               |           |                  |               |       |
| Følgende endring<br>Barn som legges til tr | er gjøres når det lagres<br>rosopplæringsabonnemente | t:       |               |           |                  |               |       |
| Fornavn                                    | Mellomnavn                                           | Etternav | n             | Fødselso  | dato             | Registrert av |       |
| Sur                                        |                                                      | Borg     |               | 02.05.20  | 117              |               | Angre |

#### Husk å lagre endringer

# Følgende endringer gjøres når det lagres

#### Barn som legges til trosopplæringsabonnementet:

| Fornavn | Mellomnavn | Etternavn | Fødselsdato | Registrert av |       |
|---------|------------|-----------|-------------|---------------|-------|
| Sur     |            | Borg      | 02.05.2017  |               | Angre |

☑ Jeg bekrefter følgende: 🔞

## 6. Huk av

- Personen har gitt sitt samtykke til behandling av opplysningene lagret på denne siden.
- Personen er opplyst om at samtykket gjelder behandling av personopplysninger i forbindelse med utsending av tilbud om trosopplæring.
- Det er opplyst om at registrert samtykke varer til siste tilknyttede barn har fylt 15 år.
- Det er opplyst om at samtykket når som helst kan trekkes tilbake, enten ved å kontakte lokalt menighetskontor eller på kirken.no/minside.
- Personen har bekreftet å ha foreldreansvar for de oppgitte barn.

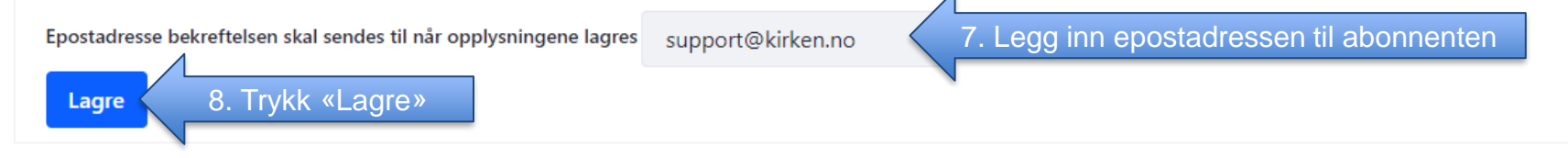

#### Informasjonen ble lagret

| Behandle trosopplæringsabonnement                                                                             | Î                                                                                                    | Info om registrering av trosopplæringsabonnement                                                                                                    |
|----------------------------------------------------------------------------------------------------|----------------------------------------------------------------------------------------------------|----------------------------------------------------------------------------------------------------|
| Den foresatte<br>Hent person fra fødselsnummer *<br>05857296623 Søk                                           | NB! Et trosopplæringsabonnement kan be<br>personvernlovgivningen! Det enkleste er d<br>endrer eller sletter sitt abor nement på kin<br>Der<br>san<br>per<br>Abonnenten lagres me<br>tidspunkt og type for gjeld<br>samtykke | are registreres dersom det er mottatt samtykke i tråd med<br>derfor at den som ønsker abonnement, selv oppretter og eventuelt<br>ken.no/minside. Samtykker lagres da automatisk.<br>t abonnement på denne siden, må det være mottatt et<br>eftes før det er mulig å lagre. E-post sendes automatisk til<br>ha mottatt samtykke til.<br>skal ikke registreres i et trosopplæringsabonnement! |
| Salt Borg (Ikke medlem)                                                                                       |                                                                                                    |                                                                                                    |
| Informasjon fra medlemsregister/DSF<br>Bostedsadresse: 0<br>Bostedsokn: Høyjord sokn<br>Født dato: 05.09.1975 |                                                                                                    |                                                                                                    |
| Følgende barn er registrert tilknyttet personens troso                                                        | opplæringsabonnement:                                                                                                    |                                                                                                    |
| Fornavn Mellomnavn Ett                                                                                        | ernavn Fødselsdato                                                                                                    | Registrert av                                                                                                    |
| Sur Bo                                                                                                    | rg 02.05.2017                                                                                                    | Lill-Ann Bakken Fjern                                                                                                    |
| Tidspunkt for gjeldende samtykke: 07.10.2021                                                                  |                                                                                                    |                                                                                                    |
| Type for gjeldende samtykke: Samtykke gitt til trosopp                                                        | olæring i medlemsregisteret                                                                                                    |                                                                                                    |
| Endre abonnement                                                                                              |                                                                                                    |                                                                                                    |